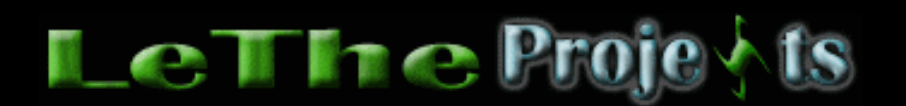

## Hackea la activacion de Windows XP

## <u>Introducción</u>

**Importante:** Este articulo fue probado en varias computadoras con Windows XP Pro SP2 y Windows XP Home SP2 (varias versiones de Dell y HP), por 2 meses. No soy responsable si causan daño a su Windows, la utilidad cual estas a punto de usar no fue publicada por mi y no tengo control sobre ella. Antes de continuar, asegura no tener el CD de instalación de Windows XP dentro de tu computadora.

Nota: No confundas este artículo con la validación de Windows XP con la herramienta WGA, para esto, lee <u>aquí</u>

Microsoft protege a Windows XP con su método de activación, asegurando que la copia de Windows cual usas sea legal, si no, en 30 días no puedes seguir usando el producto.

Si desean evitar la activación, traten de obtener una versión Corporativa de Windows XP. Si pasas la activación, Microsoft ahora usa la utilidad WGA para evitar el uso de las actualizaciones de Windows, al menos que tu copia sea legal. Si necesitas una actualización, pero no puedes por no tener una clave legal, puedes buscar la actualización en un programa como eMule. Pero recuerda, es riesgoso, ya que muchos le cambian el nombre a los archivos para esconder un virus. También, puedes usar una computadora con una copia legal para descargar las actualizaciones. Puedes integrarlas a tu CD de instalación, <u>lee aquí como</u>.

Después de varios experimentos tratando de hackear la activación, encontré un método cual funciona y probé con varias versiones de Windows XP. Yo hasta deje que pasaran 30 días hasta que no pude entrar nuevamente a Windows al menos que yo lo activara. Después de aplicar lo que vemos en este articulo, todo se activo correctamente.

## <u>Hackeando la activación</u>

Todo empieza después de la instalación. Al entrar a XP por primera vez, tenemos que activar. Este mensaje nos molesta hasta que finalmente activemos el producto.

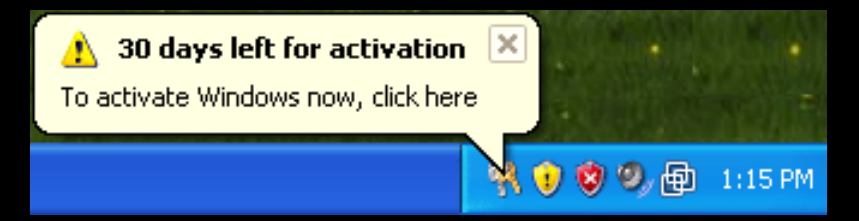

Primero, descarga el programa cual desactiva la activación aqui.

Nota: Este archivo es detectado como un virus por muchos antiviruses. Yo lei muchos articulos y páginas y todos reportan que es detectado como virus porque es una herramienta cual modifica varios archivos. De lo que lei, no es un virus, y no infectará tu computadora.

Despues de descargar el archivo, extrae la utilidad WPA\_KILL.exe y ponla en el directorio C:. Si no puedes entrar a tu Windows, puedes instalar el disco en otra PC y copiar el archivo, o prueba entrando a modo seguro (prueba de fallos).

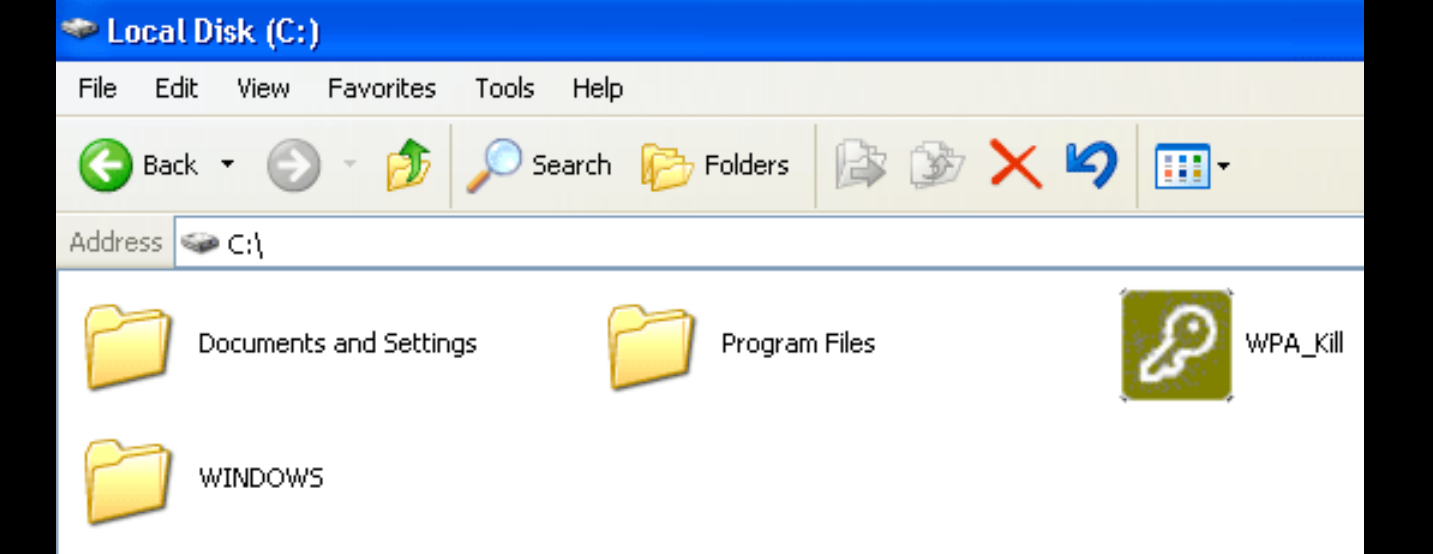

Ahora tenemos que iniciar la PC en Modo seguro con símbolo del sistema o Safe Mode with Command Prompt. Esto lo hacemos porque queremos evitar el uso del explorador de Windows (explorer.exe) y usar CMD.exe. Al iniciar la PC, antes de empezar a cargar Windows, presiona la tecla F8 hasta que veas el menú de inicio de XP. Del menú, eliges Modo seguro con símbolo del sistema, y verás lo siguiente despues de iniciar:

| 🔤 cmd.exe                                                                                                    | - E | 9 : | × |
|----------------------------------------------------------------------------------------------------|-----|-----|---|
| Microsoft Windows XP [Version 5.1.2600]<br>(C) Copyright 1985-2001 Microsoft Corp.                                                                                                    |     | -   |   |
| C:\Documents and Setaings\testingg>cd\                                                                                                    |     |     |   |
| C:\>dir<br>Volume in drive C has no label.<br>Volume Serial Number is A0C8-8E92                                                                                                    |     |     |   |
| Directory of C:\                                                                                                    |     |     |   |
| 12/31/2099 03:07 PM 0 AUTOEXEC.BAT   12/31/2099 03:07 PM 0 CONFIG.SYS   01/02/2124 12:01 AM <dir> Documents and Settings   12/31/2099 03:29 PM <dir> Program Files   12/31/2099 03:30 PM <dir> WINDOWS</dir></dir></dir> |     |     |   |
| 07/28/2007 02:58 PM 73,728 WPA_Kill.exe<br>3 File(s) 73,728 bytes<br>3 Dir(s) 7,061,012,480 bytes free                                                                                                    |     |     |   |
| C:\>start WPA_KILL.exe_                                                                                                    |     |     |   |

El simbolo de sistema es basicamente DOS. Para llegar al disco o directorio C, digitas cd\ y presionas Enter. Al digitar **DIR** puedes ver la lista de archivos en este directorio. Y como esta resaltado en la imagen, podemos ver la utilidad WPA\_KILL.exe. Ahora para ejecutar la utilidad, digitamos start WPA\_KILL.exe

Despues que ejecuta la utilidad, haz clic en Apply / Browse para aplicar el Patch.

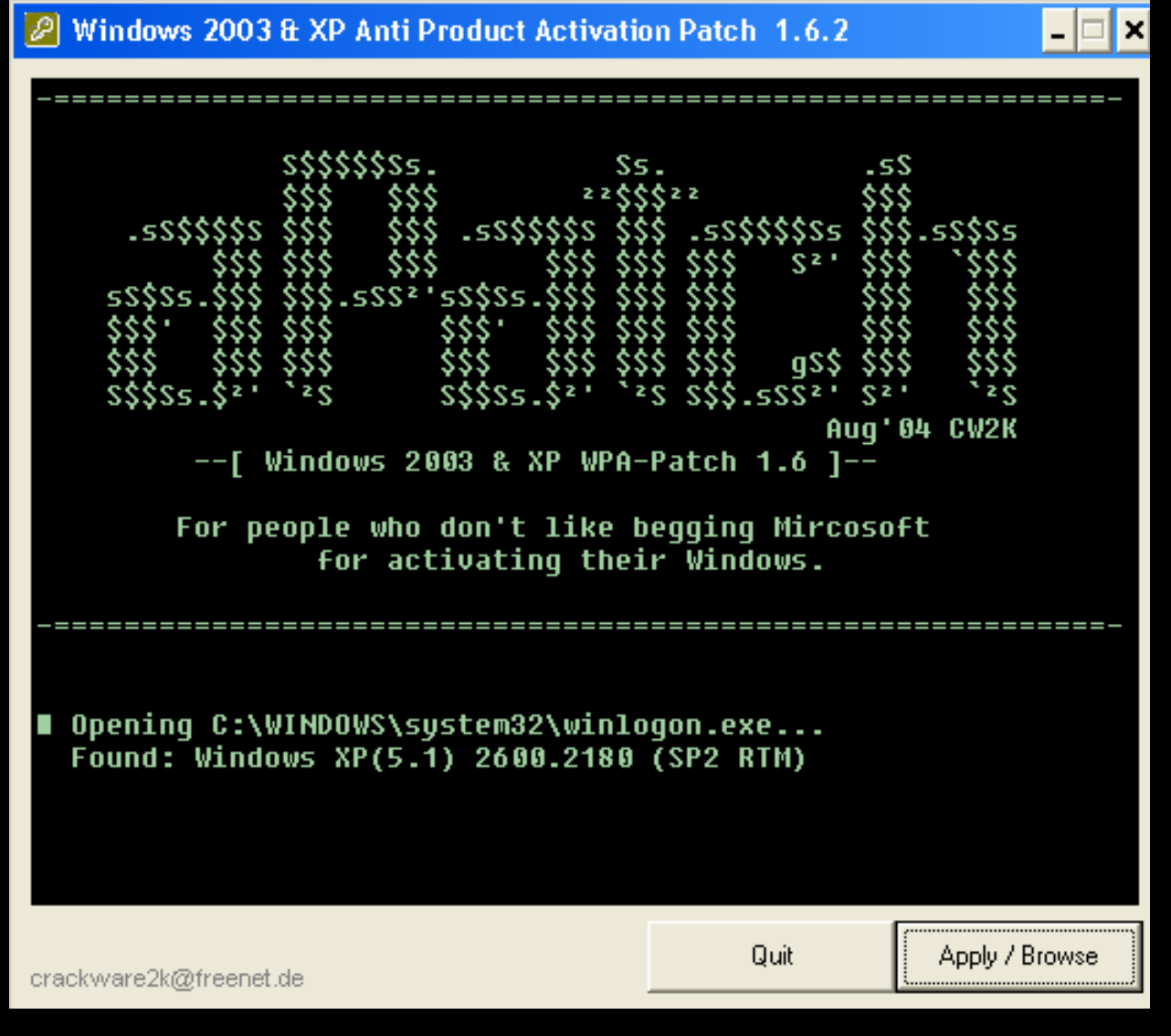

Cuando se esta aplicando, verás lo siguiente:

| P   | Windows 2003 & XP Anti Product Activation Patch 1.6.2 – 🗆 🗙                                                                                                    |
|-----|----------------------------------------------------------------------------------------------------|
|     | 491 70078 1024C56 1024C84 46<br>492 7007C 1035487 10354B4 45<br>493 70080 101C552 101C583 49<br>494 70084 103630F 1036340 49<br>Approx. wasted bytes by checkblocks: 37617 |
| •   | Applying Anti-WPA Patch at offset: 4AE64<br>Waiting for "Windows Systemfile Protection" dialogbox                                                                          |
| •   | Restoring Windows System File Protection data:<br>RegSetValue: ServicePackSourcePath=<br>"D:\"<br>RegSetValue: SourcePath=<br>"D:\"                                        |
|     | Applying OOBE NeedActivation Registryfix<br>OOBETimer = 7F 63 3E BE EC 25 8E 19 BE A7 92 C6                                                                                |
|     | Removing activation shortcut<br>Executing: 'syssetup.inf!DEL_OOBE_ACTIVATE'                                                                                                |
|     | Congratulations 'winlogon.exe' was patched successfully.<br>Reboot to take changes effect.                                                                                 |
| cra | ckware2k@freenet.de                                                                                                    |

Despues que termine, haz clic en el boton Quit y reinicia la computadora. Como estamos en DOS, podemos reiniciar la computadora con el comando **shutdown -r** 

Despues de ejecutar **shutdown -r**, dentro de 30 segundos se va a reiniciar la PC con la activación eliminada.

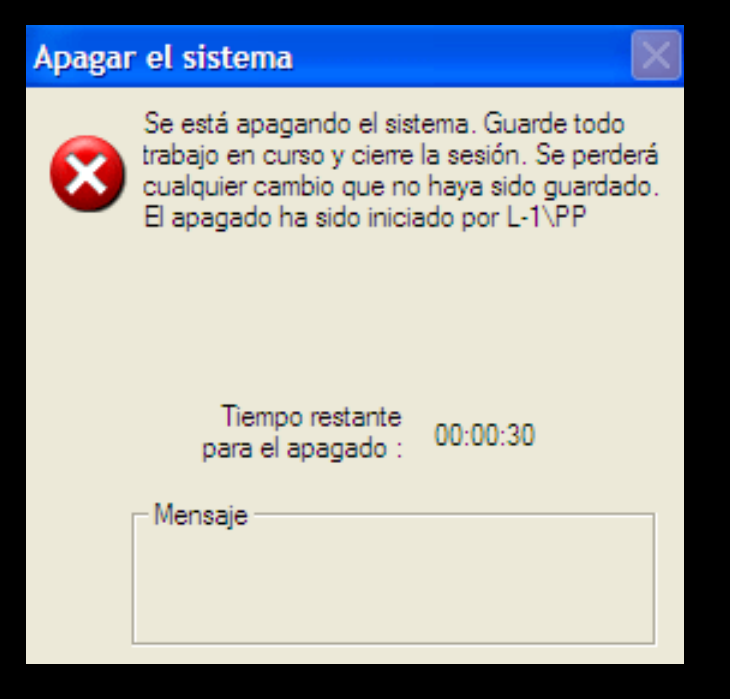

Articulo escrito y publicado por: Joshua Marius Espinal LeThe www.letheonline.net Agosto 03 2007 16:25:46 EST